# Príručka k ITMS2014+ pre prvostupňovú kontrolu (FLC)

Spracovanie kontroly zoznamu deklarovaných výdavkov (ZDV) v ITMS2014+

Pre spracovanie ZDV v systéme ITMS2014+ z pozície národného kontrolóra (FLC) je potrebné prihlásenie národného kontrolóra do neverejnej časti ITMS2014+: <u>https://private.itms2014.sk</u>.

|              | ~                                             | Žiadosti o platbu        |                         |                         |                                                 |                   |                    |                       |                      |                    |   |        |
|--------------|-----------------------------------------------|--------------------------|-------------------------|-------------------------|-------------------------------------------------|-------------------|--------------------|-----------------------|----------------------|--------------------|---|--------|
| 俞            | Hlavná stránka                                | ×                        |                         | × _                     |                                                 |                   |                    |                       |                      |                    |   | 0      |
| > ۞          | Systém                                        | Ziadosti o plat          | bu - Zozn               | am ZoP                  | časti                                           |                   |                    |                       |                      |                    |   | 0      |
| > 1=         | Subjekty a osoby                              |                          |                         |                         |                                                 |                   |                    |                       |                      |                    |   |        |
| > ®          | Orgány a používatelia                         | Hľadaný výraz            | Kód 🗸 🔍                 |                         |                                                 |                   |                    |                       |                      |                    |   |        |
| > 뫄          | Programová štruktúra                          | Prehľad žiadostí o platb | u prijímateľa 🟨         | Exportovať              |                                                 |                   |                    |                       |                      |                    | 1 | záznam |
| > 🕅          | Programovanie                                 |                          |                         |                         |                                                 |                   |                    |                       |                      |                    |   |        |
| > 🖯          | Projektový zámer                              | Kód ↑↓                   | Тур ↑↓                  | Projekt î               | Predkladaná za ᡝ                                | Dátum<br>prijatia | Dátum<br>úhrady ↑↓ | Suma<br>nárokovaná ↑↓ | Suma<br>oprávnená ↑↓ | Stav 11            |   |        |
| $\mathbb{Z}$ | Žiadosti o nenávratný finančný                |                          |                         |                         |                                                 | RO ↓              |                    |                       |                      |                    |   |        |
| > 日          | prispevok<br>Projekty                         | 305021P226900101         | Zoznam<br>deklarovaných | ETC TEST<br>SK-AT (2.2) | Hlavné mesto Slovenskej<br>republiky Bratislava |                   |                    | 2 000,00 €            |                      | Importovaná<br>(Z) | 2 |        |
| Ê            | Verejné obstarávanie                          |                          | výdavkov                |                         |                                                 |                   |                    |                       |                      |                    |   |        |
| ~ 🗿          | Finančné riadenie                             |                          |                         |                         |                                                 |                   |                    |                       |                      |                    |   |        |
|              | <ul> <li>Účtovné doklady</li> </ul>           |                          |                         |                         |                                                 |                   |                    |                       |                      |                    |   |        |
|              | Kurzy ECB                                     |                          |                         |                         |                                                 |                   |                    |                       |                      |                    |   |        |
|              | <ul> <li>Žiadosti o platbu</li> </ul>         |                          |                         |                         |                                                 |                   |                    |                       |                      |                    |   |        |
|              | <ul> <li>Súhrnné žiadosti o platbu</li> </ul> |                          |                         |                         |                                                 |                   |                    |                       |                      |                    |   |        |
|              | <ul> <li>Žiadosti o platbu na EK</li> </ul>   |                          |                         |                         |                                                 |                   |                    |                       |                      |                    |   |        |
|              | Pohľadávkové doklady                          |                          |                         |                         |                                                 |                   |                    |                       |                      |                    |   |        |
|              | <ul> <li>Vysporiadania</li> </ul>             |                          |                         |                         |                                                 |                   |                    |                       |                      |                    |   |        |
|              | ≡ Účty                                        |                          |                         |                         |                                                 |                   |                    |                       |                      |                    |   |        |
|              |                                               |                          |                         |                         |                                                 |                   |                    |                       |                      |                    |   |        |

Spracovanie ZDV z úrovne kontrolóra sa vykonáva v evidencii Finančné riadenie > Žiadosti o platbu.

V rámci evidencie Žiadostí o platbu sa nachádza zoznam žiadostí o platbu (ZDV aj ŽoP) prijatých na kontrolu. V zozname sa nachádzajú všetky typy žiadostí o platbu (t.j. ZDV aj ŽoP) všetkých partnerov, ktorí sú priradení k orgánu prvostupňovej kontroly kontrolného manažéra. V zozname je možné vyhľadávať – napr. prostredníctvom skráteného štvormiestneho kódu projektu (napr. A001).

Kontrolný manažér (KM) môže začať kontrolu ZDV predloženého cez ITMS2014+ až vtedy, keď prijímateľ ZDV odošle cez systém. Takéto ZDV sa v neverejnej časti ITMS2014+ nachádza v začiatočnom stave Importovaná (Z).

Kliknutím na jednotlivé riadky zoznamu sa otvorí detail Žiadosti o platbu (ZDV).

Pre to, aby mohol KM spracovať ZDV a upravovať tak údaje v systéme je najskôr potrebné spracovávanú evidenciu uzamknúť kliknutím na Caramknúť.

KM na začiatku spracovania ZDV v ITMS najskôr zmení stav ZDV zo stavu Importovaná (Z) do stavu Spracovanie na RO. Tento posun stavu vykoná v záložke Proces spracovania. (Aj keď ZDV spracúva FLC je potrebné zvoliť stav Spracovanie na RO).

| 304011C8479002 - Zoznam deklarovaných výdavkov<br>Časť žiadosti o platbu 304011C847900201                | ( |
|----------------------------------------------------------------------------------------------------|---|
|                                                                                                    |   |
| Základné údaje Finančná identifikácia Identifikácia subjektov NK Proces spracovania PROCES SPRACOVANIA   | ? |
| Aktuálny stav spracovania: Importovaná (Z)          Zmeniť stav       I Vizualizácia procesu spracovania |   |
| HISTÓRIA STAVOV<br>→ 30.7.2018 11:13:05 / Ing. Zuzana Jakubíková, PhD Importovaná (Z)                    |   |

Kliknutím na Zmeniť stav sa otvorí okno, v ktorom je možné vybrať stav, do ktorého chce KM ZDV posunúť.

| Zmena procesu spra<br>Žiadosť o platbu 304011C84790 | <b>covania</b><br><sup>0201</sup>  |                 |  |
|-----------------------------------------------------|------------------------------------|-----------------|--|
| 1. Výber stavu 2. Sumarizác                         | ia                                 |                 |  |
| VÝBER STAVU                                         |                                    |                 |  |
| Aktuálny stav spracovania:                          | Importovaná (Z) Vizualizácia proce | esu spracovania |  |
| Zmena procesu spracovania:                          | • Spracovanie na RO                | <b>→</b>        |  |
|                                                     | Konanie zastavené (K)              | ←               |  |
|                                                     | Registrácia zrušená (K)            | ←               |  |
|                                                     | Stiahnutá prijímateľom (K)         | ←               |  |
|                                                     |                                    |                 |  |
| Zrušiť Ďalej                                        |                                    |                 |  |

Z ponuky sa vyberie Spracovanie na RO a potvrdí kliknutím na Ďalej. Nasledujú ďalšie kroky: 2. Doplnkové polia – tu KM vyplní dátum prijatia národným kontrolórom – t.j. dátum, kedy bol fyzicky doručený podpísaný ZDV.

| DOPENROVE FOLIA                         |                                                                                                    |   |
|-----------------------------------------|----------------------------------------------------------------------------------------------------|---|
| V zobrazenom formulári sa vys           | kytujú chyby, preto ho nie je možné ďalej spracovať. Skontrolujte, či všetky polia boli zadané správne a v korektnom formáte.                                     | × |
| Dátum prijatia národným<br>kontrolórom: | → 1.7.2018<br>Dátum prijatia ŽoP na spracovanie národným kontrolórom nesmie byť skôr ako bola<br>Žiadosť o platbu odoslaná na spracovanie národnému kontrolórovi. |   |

3. Zodpovedný pracovník – systémom predvyplnené meno zodpovedného pracovníka (prihláseného KM). Termín splnenia sa ponechá aktuálny dátum (predvyplnené) – potvrdí sa kliknutím na Ďalej4. Sumarizácia – prehľadná sumarizácia zadaných údajov (len informatívne). Posledný krok, ktorý sa potvrdí kliknutím na Dokončiť.

### Vyplnenie oprávnených súm

Do evidencie ZDV v ITMS je potrebné premietnuť spracovanie podrobného zoznamu deklarovaných výdavkov. To znamená potvrdiť výšky oprávnených súm, resp. uviesť prípadné krátenia v rámci jednotlivých rozpočtových kapitol s odôvodnením.

V evidencii deklarovaných výdavkov Deklarované výdavky sú evidované deklarované sumy všetkých rozpočtových kapitol.

| <b>D</b><br>Žia | <b>eklarova</b><br>adosti o platbu | né výdavky - Zoznam<br>⊿ 304011C847900201               |                                        |                       |                      |                    |                  | (?     |
|-----------------|------------------------------------|---------------------------------------------------------|----------------------------------------|-----------------------|----------------------|--------------------|------------------|--------|
| -               | SPRACOVANIE NA RO                  | UZAMKNUTÝ                                               |                                        |                       |                      |                    |                  |        |
| Н               | ľadaný výraz                       | Názov - Q                                               |                                        |                       |                      |                    |                  |        |
| 6               | Exportovať                         |                                                         |                                        |                       |                      |                    | 5 zá             | znamov |
|                 | Poradové<br>číslo ↑                | Názov ↑↓                                                | Číslo faktúry / Daňového<br>dokladu ↑↓ | Nárokovaná<br>suma ↑↓ | Oprávnená<br>suma ↑↓ | <b>Vyradený</b> ↑↓ | Skontrolovaný ↑↓ |        |
|                 | 1                                  | Náklady na prípravu projektu                            | ZDV_VP_1                               | 987,03 €              | 900,00€              | 1.1                | Nie              |        |
|                 | 2                                  | Náklady na zamestnancov                                 | ZDV_VP_1                               | 6 340,26 €            |                      | 1.1                | Nie              |        |
|                 | 3                                  | Cestovné náklady a náklady na ubytovanie                | ZDV_VP_1                               | 1 818,53 €            |                      |                    | Nie              |        |
|                 | 4                                  | Náklady na vybavenie                                    | ZDV_VP_1                               | 75 000,00 €           |                      | 1.1                | Nie              |        |
|                 | 5                                  | Kancelárskej, administratívne a iné nepriame<br>výdavky | ZDV_VP_1                               | 951,04 €              |                      |                    | Nie              |        |

KM musí otvoriť detail každého deklarovaného výdavku (rozpočtovej kapitoly) a doplniť zodpovedajúce údaje. Údaje je možné dopĺňať po kliknutí na znak ceruzky solutiva.

V časti Suma žiadaná na preplatenie vyplní KM sumu oprávnených výdavkov v danej rozpočtovej kapitole v poli Suma oprávnená.

SUMA ŽIADANÁ NA PREPLATENIE

| Mena:                          | - FUR     |          |
|--------------------------------|-----------|----------|
| Výška položky dokladu bez DPH: | 987,03 €  |          |
| DPH položky dokladu:           | 0,00 €    |          |
| Celková výška položky dokladu: | 987,03 €  |          |
| Výška výdavku bez DPH:         | - 987.03€ |          |
| DPH výdavku:                   | 0.00 €    |          |
| Celková výška výdavku:         | 987,03 €  |          |
| Suma žiadaná na preplatenie    | 987,03 €  |          |
| (vrátane vlastných zdrojov):   | -         |          |
| Suma nežiadaná:                | 0,00 €    |          |
| Suma oprávnená:                | •         | 900,00 € |
| Suma neoprávnená:              | 87,03 €   |          |
| Zostatok neoprávnenej sumy na  | 0,00 €    |          |
| rozpisanie:                    |           |          |
|                                |           |          |
| Skontrolovaný:                 | • Nie     | ٣        |
|                                |           |          |
| Uložiť a zavrieť Uložiť        | Zrušiť    |          |

V prípade, že je oprávnená suma rovná žiadanej sume, v riadku suma neoprávnená bude uvedená suma 0,00 €.

V prípade, že KM zo žiadanej sumy výdavky krátil, t.j. boli niektoré výdavky neoprávnené, v riadku suma neoprávnená bude uvedená výška neoprávnených výdavkov (rozdiel medzi žiadanou sumou a oprávnenou sumou).

V riadku zostatok neoprávnenej sumy na rozpísanie bude uvedená suma neoprávnených výdavkov, ktoré je potrebné rozpísať – t.j. vytvoriť sumu neoprávnenú.

Každý výdavok (rozpočtovú kapitolu), ktorú KM spracoval označí za skontrolovanú – v riadku Skontrolovaný vyberie možnosť Áno.

Vykonané zmeny potvrdí kliknutím na Uložiť a zavrieť.

V prípade, kedy KM sumu oprávnených výdavkov znížil, je potrebné aby rozpísal sumu neoprávnených výdavkov v časti SUMA NEOPRÁVNENÁ. V tejto časti cez tlačidlo + Vytvoriť vytvorí položku s neoprávnenou sumou, kde uvedie aj zdôvodnenie.

| Vytvorenie sumy ne  | eop | rávnenej          |  |
|---------------------|-----|-------------------|--|
| 1. Suma neoprávnená |     |                   |  |
| SUMA NEOPRÁVNENÁ    |     |                   |  |
| Druh sumy:          | •   | Vyberte hodnotu 👻 |  |
| Suma:               | ٠   | €                 |  |
| Poznámka:           |     |                   |  |
|                     |     |                   |  |
| Zrušiť Dokončiť     |     |                   |  |

Druh sumy - druh neoprávnenej sumy (DPH, VO, iné dôvody, finančná korekcia, ...)

Suma– výška neoprávnenej sumy.

Poznámka- stručné zdôvodnenie neoprávnenia

V prípade, ak bolo znižované v rôznych položkách podrobného ZDV a dôvody boli rôzne, je možné vytvoriť viacero položiek neoprávnenej sumy.

V riadku zostatok neoprávnenej sumy na rozpísanie musí byť po rozpísaní neoprávnených súm hodnota 0,00 €, čo znamená, že celá neoprávnená suma bola rozpísaná.

Keď KM skontroloval a vyplnil údaje pri všetkých výdavkoch (rozpočtových kapitolách), zoznam výdavkov bude vyzerať podobne ako na nasledujúcom obrázku.

| Poradové<br>číslo ↑ | Názov ↑↓                                                | Číslo faktúry / Daňového<br>dokladu ↑↓ | Nárokovaná<br>suma ↑↓ | Oprávnená<br>suma ↑↓ | Vyradený ↑↓ | Skontrolovaný ᡝ |
|---------------------|---------------------------------------------------------|----------------------------------------|-----------------------|----------------------|-------------|-----------------|
| 1                   | Náklady na prípravu projektu                            | ZDV_VP_1                               | 987,03€               | 900,00€              | 1.1         | Áno             |
| 2                   | Náklady na zamestnancov                                 | ZDV_VP_1                               | 6 340,26 €            | 6 340,26 €           | 1.1         | Áno             |
| 3                   | Cestovné náklady a náklady na ubytovanie                | ZDV_VP_1                               | 1 818,53 €            | 1 818,53€            | •           | Áno             |
| 4                   | Náklady na vybavenie                                    | ZDV_VP_1                               | 75 000,00 €           | 75 000,00 €          | 1.1         | Áno             |
| 5                   | Kancelárskej, administratívne a iné nepriame<br>výdavky | ZDV_VP_1                               | 951,04€               | 951,04€              | 1.1         | Áno             |

#### Vytvorenie kontroly ŽoP/ZDV

Pre úspešné schválenie ZDV je potrebné v ITMS2014+ zaevidovať Kontrolu ŽoP. V evidencii ZDV je samostatná evidencia Kontroly ŽoP.

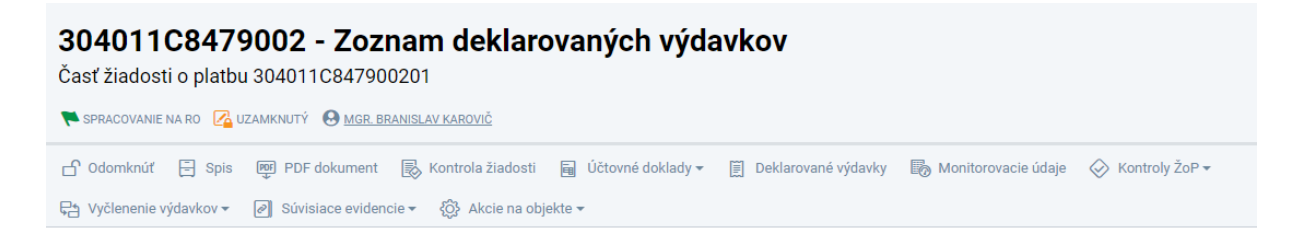

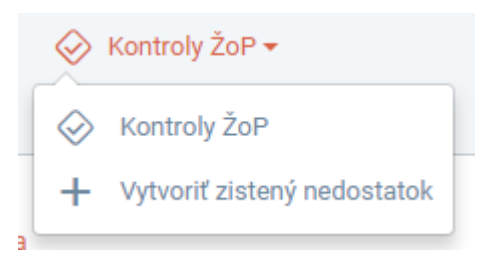

Kliknutím na 🏵 Kontroly ŽoP sa otvorí zoznam kontrol k ŽoP/ZDV, ktorý je na začiatku prázdny. KM vytvorí novú kontrolu kliknutím na + Vytvoriť.

| Vytvorenie kontrol           | y žiadosti o platbu                | (?) |
|------------------------------|------------------------------------|-----|
| 1. Základné údaje 2. Žiados  | ť o platbu                         |     |
| ZÁKLADNÉ ÚDAJE               |                                    | ?   |
| Forma kontroly:              | 。Administratívna finančná kontrola |     |
| Predmet kontroly:            | 。Žiadosť o platbu                  |     |
| Orgán vykonávajúci kontrolu: | Vyberte hodnotu                    |     |
| Dátum začiatku:              | •                                  |     |
| Zrušiť Ďalej                 |                                    |     |

**Orgán vykonávajúci kontrolu** – výber orgánu prvostupňovej kontroly: FLC\_CZ\_IRRVA\_SK\_CZ – Prvostupňová kontrola CZ Interreg V-A SK-CZ – **českí národní kontrolóri** FLC\_SK\_IRRVA\_SK\_CZ\_AT – Prvostupňová kontrola SK Interreg V-A SK-CZ-AT – **slovenskí NK** 

| Orgán vykonávajúci kontrolu: | Vyberte hodnotu                                                          | *       |
|------------------------------|--------------------------------------------------------------------------|---------|
| Dátum začiatku:              | • flc                                                                    | ٩       |
|                              | Burgenland                                                               | *       |
|                              | FLC_AT_NO_IRRVA_SK_AT - Prvostupňová kontro<br>Niederösterreich          | la      |
| Zrušiť Ďalej                 | FLC_AT_W_IRRVA_SK_AT - Prvostupňová kontrola<br>Wien                     | 3       |
|                              | FLC_CZ_IRRVA_SK_CZ - Prvostupňová kontrola C<br>Interreg V-A SK-CZ       | z       |
|                              | FLC_SK_IRRVA_SK_CZ_AT - Prvostupňová kontrol<br>SK Interreg V-A SK-CZ-AT | ia<br>T |

Dátum začiatku- dátum, kedy KM začal výkon kontroly ZDV

V 2. kroku sa iba potvrdia vyplnené údaje kliknutím na Dokončiť. Následne sa otvorí novovytvorená Kontrola ŽoP.

| Z08085<br>Kontrola žiadosti o platb<br>♥ Nová (z) ௴ NEUZAMKNUTÝ | u                            |                        |                    |                    | 0 |
|-----------------------------------------------------------------|------------------------------|------------------------|--------------------|--------------------|---|
| 🔏 Zamknúť 🖹 Spis 🕓                                              | História zmien 🖓 Akcie na ob | jekte <del>-</del>     |                    |                    |   |
| Základné údaje                                                  | Žiadosť o platbu             | Finančná identifikácia | Zistené nedostatky | Proces spracovania |   |

Opäť platí to, že keď chce užívateľ upravovať evidenciu, je potrebné si ju najskôr uzamknúť Zamknúť Následne je možné dopĺňať/upravovať jednotlivé údaje v rámci evidencie kontroly ŽoP.

V záložke Proces spracovania najskôr KM posunie stav Kontroly z Nová (Z) do stavu Prebieha.

# Základné údaje

V časti KONTROLNÁ SKUPINA / KONTROLLGRUPPE - ZAMESTNANCI ORGÁNU / BEAMTE DER BEHÖRDE priradí KM zo zoznamu osobu/osoby, ktoré vykonávajú kontrolu ZDV.

# Finančná identifikácia

KM vyplní súhrnnú sumu skontrolovaných finančných prostriedkov a neoprávnených výdavkov.

#### Zistené nedostatky

KM zaeviduje nedostatky, ktoré boli pri kontrole ZDV zistené (t.j. také, ktoré mali za následok zníženie sumy).

# Vytvorenie zisteného nedostatku

| 1. Výber typu<br>zisteného nedostatku |                     |   |
|---------------------------------------|---------------------|---|
| VÝBER TYPU ZISTENÉHO NEDOS            | ΓΑΤΚυ               |   |
| Typ zisteného nedostatku ŽoP:         | Vyberte hodnotu     | ] |
|                                       | (ا                  | Ĩ |
|                                       | Vyberte hodnotu     |   |
| Zrušiť Dokončiť                       | Žiadosť o platbu    |   |
|                                       | Deklarované výdavky |   |
|                                       | Monitorovacie údaje |   |

Typ zisteného nedostatku ŽoP: KM vyberie Deklarované výdavky, čím sa vytvorí v zozname nový nedostatok. Kliknutím na riadok s nedostatkom sa otvorí jeho detail.

| ZÁKLADNÉ ÚDAJE                                     |                     |
|----------------------------------------------------|---------------------|
| 1                                                  |                     |
| Kód :                                              | Z08085Z001          |
| Predmet zistenia:                                  | 304011C847900201    |
| Typ zisteného nedostatku ŽoP: •                    | Deklarované výdavky |
| Typ zistenia:                                      |                     |
| Stručný popis zistenia:                            |                     |
| Popis zistenia:                                    |                     |
| Závažnosť:                                         |                     |
| Odporúčanie:                                       |                     |
| Termín na zaslanie reakcie<br>kontrolovanej osoby: |                     |
| Uzavretý:                                          | Nie                 |

KM vyplní stručný popis zistenia / popis zistenia, prípadne odporúčanie a zaškrtne možnosť Uzavretý.

V časti Deklarované výdavky priradí nedostatok k výdavku/rozpočtovej kapitole.

V záložke Finančné údaje sa následne zobrazí jeden alebo viacero deklarovaných výdavkov/rozpočtových kapitol (podľa toho koľko bolo priradených v predchádzajúcom kroku). Kliknutím na riadok deklarovaného výdavku sa otvorí jeho detail, v ktorom KM vyplní zodpovedajúce údaje – t.j. skontrolovanú sumu, oprávnenú sumu a neoprávnenú sumu.

| Zaki | adne udaje                 | Finanche udaje |                |                 |                    |                |                  |          |
|------|----------------------------|----------------|----------------|-----------------|--------------------|----------------|------------------|----------|
| FI   | NANČNÉ ÚDAJE               |                |                |                 |                    |                |                  | 1 záznam |
|      | Poradové číslo deklarované | ho výdavku     | Názov deklaro  | ovaného výdavku | Skontrolovaná suma | Oprávnená suma | Neoprávnená suma |          |
|      | 1                          |                | Náklady na prí | ípravu projektu |                    |                |                  |          |
|      |                            |                |                |                 |                    |                |                  |          |

Na záver je potrebné ešte do Spisu projektu nahrať dokumenty vydané KM pri kontrole ZDV.

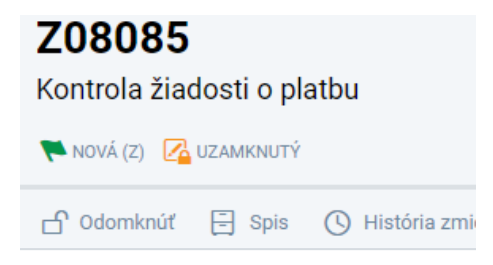

V evidencii Spis vytvorí KM postupne nasledovné dokumenty:

- správa z kontroly
- schválený ZDV
- KZ ku kontrole ZDV

| Vytvorenie dokumentu                       |                                         |  |  |  |
|--------------------------------------------|-----------------------------------------|--|--|--|
| 1. Základné údaje                          |                                         |  |  |  |
| ZÁKLADNÉ ÚDAJE                             |                                         |  |  |  |
| Тур:                                       | Vyberte hodnotu                         |  |  |  |
| Kód:                                       |                                         |  |  |  |
| Jazyk dokumentu:                           | • SK *                                  |  |  |  |
| Platnosť do:                               |                                         |  |  |  |
| Dátum vydania:                             |                                         |  |  |  |
| Dátum predloženia:                         |                                         |  |  |  |
| Dostupnosť dokumentu (stupeň<br>utajenia): | Bez obmedzení     v                     |  |  |  |
| Prilož súbory:                             | • vyberte súbory alebo ich sem presuñte |  |  |  |
| Zrušiť Dokončiť                            |                                         |  |  |  |

# Typ:

<u>Správa z kontroly</u> – povinný dokument (bez neho nie je možné ukončiť kontrolu) – KM nahrá dokument ktorý je ekvivalentom správy z kontroly vydávanej v zmysle legislatívy SR (certifikát, ...)

# Dátum vydania: KM uvedie dátum, kedy bol dokument vydaný/schválený.

# Dostupnosť dokumentu (stupeň predloženia):

Bez obmedzení – dostupný na verejnej aj neverejnej časti – t.j. vie si ho zobratiť aj prijímateľ

Dostupný len na neverejnej časti – pre prijímateľov verejnej časti nedostupný

Dostupný len pre prijímateľa – vo verejnej časti nedostupný

Dokumenty, ktoré sa vydávajú prijímateľom (t.j. schválené ZDV, správa z kontroly, certifikát) sú prístupné bez obmedzení. Interné dokumenty RO/FLC sa sprístupňujú len na neverejnej časti (kontrolné záznamy k ZDV, monitorovacej správe a pod.).

**Prilož súbory:** KM nahrá súbor s dokumentom (scan s podpisom vo formáte PDF, prípadne aj elektronickú verziu – doc, xls, ...)

Keď je evidencia kontroly ZDV vyplnená vo všetkých povinných poliach a v spise je nahraný dokument typu Správa z kontroly je možné Kontrolu ŽoP ukončiť. (Proces spracovania > Zmeniť stav > Ukončená

| Zmena pro<br>Kontrola Žiadosti                       | <b>cesu sprac</b><br>o platbu Z08498               | ovan         | ia                                                                                                    |
|------------------------------------------------------|----------------------------------------------------|--------------|----------------------------------------------------------------------------------------------------|
| 1. Výber stavu                                       | 2. Doplnkové p                                     | olia         | 3. Sumarizácia                                                                                                    |
| VÝBER STAVU                                          |                                                    |              |                                                                                                    |
| Aktuálny stav sprac                                  | covania:                                           | Prebie       | ha Vizualizácia procesu spracovania                                                                                                    |
| Zmena procesu spr                                    | acovania:                                          | •            | ončená →                                                                                                    |
|                                                      |                                                    | Ode          | oslaná na vyjadrenie →                                                                                                    |
|                                                      |                                                    | Poz          | zastavená D                                                                                                    |
|                                                      |                                                    | 🔵 Zru        | šená ←                                                                                                    |
| Zmena proco<br>Kontrola Žiadosti o<br>1. Výber stavu | esu spracov<br>platbu Z08085<br>2. Doplnkové polia | ania<br>3. S | iumarizácia                                                                                                    |
| DOPLNKOVÉ POL                                        | IA                                                 |              |                                                                                                    |
| Dátum ukončenia:                                     | •                                                  | 31.7.2018    |                                                                                                    |
| Výsledok kontroly:                                   | • []                                               | Wählen Sie   | einen Wert 🔹                                                                                                    |
| Stornieren                                           | Zurück                                             | Nächste      | ar .                                                                                                    |
|                                                      |                                                    |              |                                                                                                    |
| Výsledok kontroly:                                   | :                                                  | •            | Wählen Sie einen Wert                                                                                                    |
| Výsledok kontroly:                                   | :                                                  | •            | Wählen Sie einen Wert                                                                                                    |
| Výsledok kontroly:                                   | Turintu                                            | •            | Wählen Sie einen Wert<br>07615 - Administratívna finančná kontrola - ŽOP<br>Schválená                                                                                                    |
| Výsledok kontroly:<br>Stornieren                     | Zurück                                             |              | Wählen Sie einen Wert<br>07615 - Administratívna finančná kontrola - ŽOP<br>Schválená<br>107616 - Administratívna finančná kontrola - ŽOP<br>schválená v zníženej sume                                                                                     |
| Výsledok kontroly:<br>Stornieren                     | Zurück                                             |              | Wählen Sie einen Wert<br>07615 - Administratívna finančná kontrola - ŽOP<br>schválená<br>107616 - Administratívna finančná kontrola - ŽOP<br>schválená v zníženej sume<br>107617 - Administratívna finančná kontrola - ŽOP<br>schválená s vyňatím výdavkov |

V časti 2. Doplnkové polia uvedie dátum ukončenia kontroly ZDV a zvolí výsledok kontroly:

107615 – Administratívna finančná kontrola – ŽOP Schválená

107616 – Administratívna finančná kontrola – ŽOP schválená v zníženej sume

107617 – Administratívna finančná kontrola – ŽOP Schválená s vyňatím výdavkov

107618 – Administratívna finančná kontrola – ŽOP zamietnutá

V časti 3. Sumarizácia sa potvrdia zadané údaje kliknutím na Dokončiť.

| Zmena procesu spracovania<br>Kontrola Žiadosti o platbu Z08085 |                                                                                                |  |  |  |  |
|----------------------------------------------------------------|------------------------------------------------------------------------------------------------|--|--|--|--|
| 1. Výber stavu                                                 | 2. Doplnkové polla 3. Sumarizácia                                                              |  |  |  |  |
| SUMARIZÁCIA                                                    |                                                                                                |  |  |  |  |
| Aktueller Stand der Be                                         | earbeitung: Prebieha                                                                           |  |  |  |  |
| Zmena procesu sprac                                            | ovania: Ukončená                                                                               |  |  |  |  |
| DOPLNKOVÉ POL                                                  | А                                                                                              |  |  |  |  |
| Dátum ukončenia:                                               | • 31.7.2018                                                                                    |  |  |  |  |
| Výsledok kontroly:                                             | <ul> <li>107616 - Administratívna finančná kontrola - ŽOP schválená v zníženej sume</li> </ul> |  |  |  |  |
|                                                                |                                                                                                |  |  |  |  |
| Stornieren                                                     | Zurück Komplett                                                                                |  |  |  |  |

Po ukončení kontroly ŽoP sa KM vráti do detailu ZDV, do záložky NK, kde priradí zodpovedných zamestnancov do SPRACOVALI ZODPOVEDNÍ ZAMESTNANCI NK a SCHVÁLILI ZODPOVEDNÍ ZAMESTNANCI NK kliknutím na + Priradiť a vyplnením požadovaných polí.

Následne môže KM posunúť stav ZDV v záložke Proces spracovania do stavu Kontrola oprávnenosti vykonaná.

| Zmena proc<br>Žiadosť o platbu 3 | esu spra:<br>04031C88390 | covania<br><sup>0301</sup>             |                 |
|----------------------------------|--------------------------|----------------------------------------|-----------------|
| 1. Výber stavu                   | 2. Sumarizáo             | sia                                    |                 |
| VÝBER STAVU                      |                          |                                        |                 |
| Aktuálny stav spraco             | ovania:                  | Spracovanie na RO Vizualizácia proce   | esu spracovania |
| Zmena procesu spra               | covania:                 | <ul> <li>Preddavkové platby</li> </ul> | $\rightarrow$   |
|                                  |                          | Pozastavené schvaľovanie               | <b>→</b>        |
|                                  |                          | Kontrola oprávnenosti vykonaná         | <b>→</b>        |
|                                  |                          | Na doplnenie (NA_DOPLNENIE)            | C               |
|                                  |                          | Kontrola na mieste                     | C               |
|                                  |                          | Stiahnutá prijímateľom (K)             | ←               |
|                                  |                          | <ul> <li>Zamietnutá (K)</li> </ul>     | ←               |

a následne tento proces zopakuje a ZDV posunie do stavu Schválená.

Týmto je proces spracovania ZDV v ITMS2014+ z úrovne národného kontrolóra (FLC) ukončený a takto schválené ZDV môže byť hlavným prijímateľom zaradené do žiadosti o platbu za projekt.